## Zoo 5

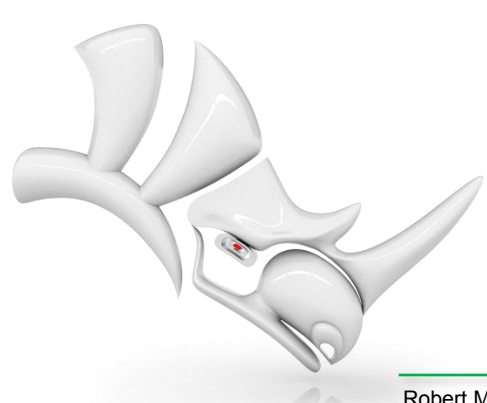

Robert McNeel & Associates • Seattle • Barcelona • Miami • Seoul • Taipei • Tokyo • www.rhino3d.com

© 2014 Robert McNeel & Associates

#### Qu'est-ce que le Zoo ?

- Le Zoo, un gestionnaire de licences flottantes, ou licences sur réseau.
- Le Zoo permet de partager des licences avec des utilisateurs du même réseau.
- Le Zoo est utile si vous avez plus d'utilisateurs de Rhino que de licences.

### Comment fonctionne le Zoo ?

- 1. Lorsqu'un nœud du réseau est lancé, une licence est demandée au Zoo.
- 2. Le Zoo attribue une licence libre, tirée de sa base de licences, au nœud de réseau.
- 3. Lorsqu'un nœud est fermé, la licence est rajoutée à la liste des licences dans le Zoo.

# Le Zoo fonctionne sur les petits réseaux

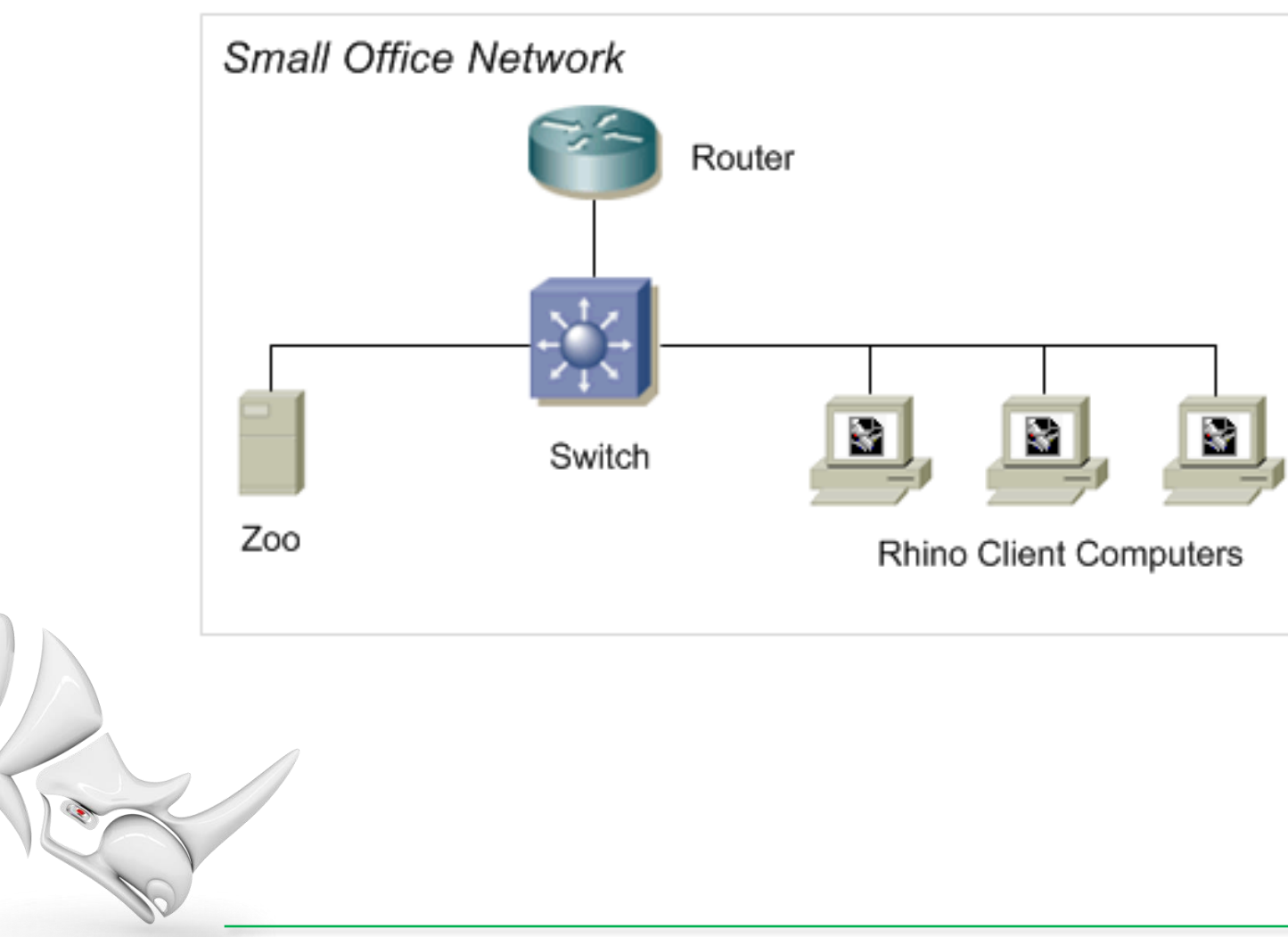

#### Le Zoo fonctionne sur les grands réseaux

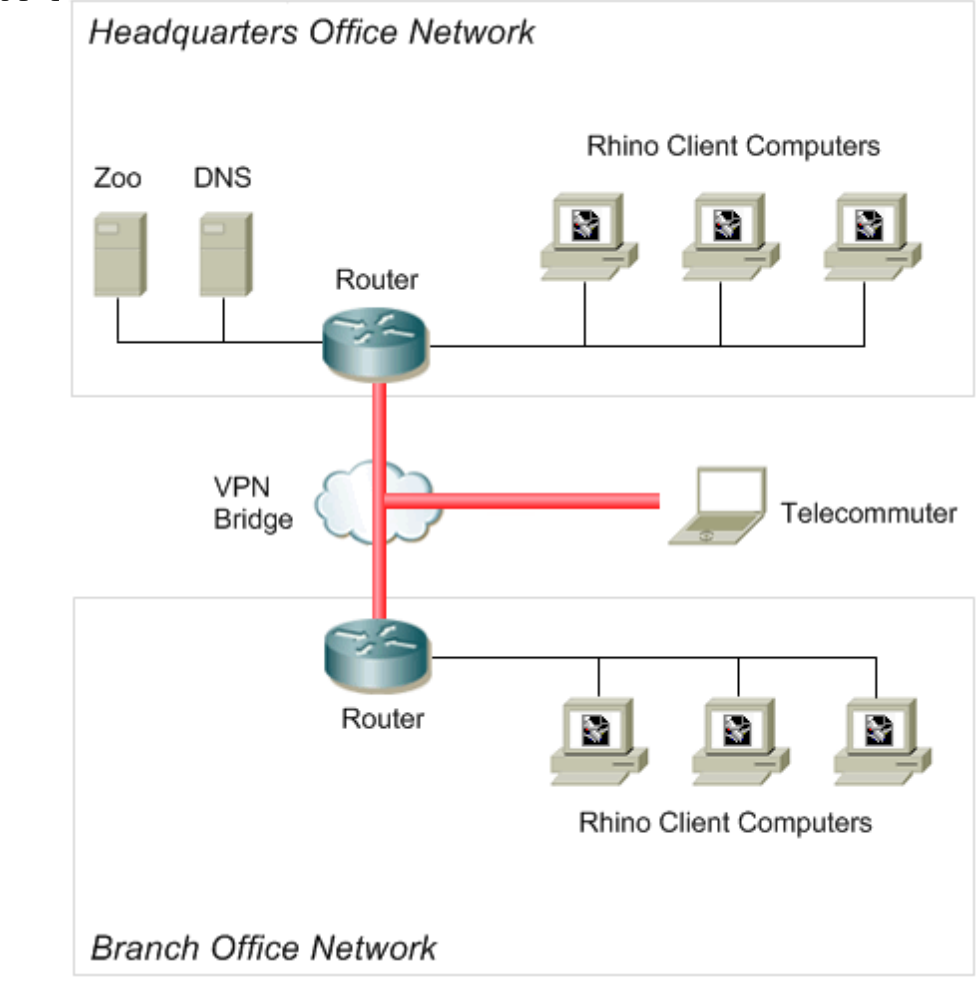

# Quelles sont les fonctionnalités du Zoo ?

- Le Zoo est gratuit !
- **Pas de coût supplémentaire** Aucune version spéciale de Rhino ni des produits fonctionnant dans Rhino n'est nécessaire.
- Aucun serveur spécial n'est nécessaire Le Zoo fonctionne sur tous les systèmes Windows.
- **Configuration** simple Installez le Zoo sur un système et tapez les clefs de licence dans le zoo au lieu de les taper dans chaque système.
- **Robuste** Les nœuds de réseau continueront à fonctionner même si la connexion au réseau est interrompue ou si le serveur s'arrête.
- Retrait Les clés de licence peuvent être retirées afin que les portables puissent être déconnectés du réseau.

#### Pourquoi un nouveau Zoo ?

- Ancien Le noyau du Zoo 4.0 a été écrit lorsque Novell Netware était le principal système d'exploitation de réseaux.
- **Protocole obsolète** Zoo 4.0 communique en utilisant NetBIOS (Mailslots).
- **Problèmes avec les pare-feu** Les administrateurs devaient ouvrir des ports sur les serveurs, les clients et les routeurs.
- Problèmes avec les réseaux WAN L'accès au Zoo 4.0 était très difficile voire impossible à travers un WAN ou un VPN.
- Limité au domaine/groupe de travail Les systèmes Rhino doivent appartenir au même domaine ou groupe de travail que le système exécutant Zoo 4.0.

#### Quelles sont les nouveautés du Zoo 5 ?

- **Nouveau !** Zoo 5 est une toute nouvelle version du Zoo, pas une actualisation.
- **Prise en charge du protocole IP standard** Les clients communiquent avec Zoo 5 en utilisant le protocole HTTP.
- **Compatible avec les pare-feu** Les administrateurs n'ont plus besoin d'ouvrir des ports sur les ordinateurs et routeurs clients.
- Limite de retrait de licences Zoo 5 permet à l'administrateur d'indiquer la durée du retrait des licences.
- Prise en charge des modules tiers Zoo 5 permet aux développeurs de modules d'ajouter leurs produits dans le Zoo.

#### Compatibilité

- Rhino 5 est compatible avec Zoo 5.
- Rhino 5 n'est pas compatible avec Zoo 4.0.
- Rhino 4.0 ne fonctionne pas avec Zoo 5.
- Il est possible d'utiliser Zoo 4.0 et Zoo 5 sur le même réseau et même de les installer sur le même système.

### Version révisée 6 (SR6)

- Ajout de la prise en charge des licences de Brazil 2.0, Bongo 2.0, Flamingo nXt et Penguin 2.0.
- Rhino 5 SR6 comprend un nouveau client de gestionnaire de licences (LM) qui permet à Brazil 2.0, Flamingo nXt et Penguin 2.0 d'être compatibles avec le Zoo 5.
- Lorsqu'un des produits récents a besoin d'une licence du Zoo, le LM essaie d'obtenir une licence du serveur Zoo 5. Si aucune licence n'est obtenue du serveur ou si le serveur Zoo 5 est introuvable, le LM essaie d'obtenir une licence du serveur Zoo 4.0.

### Version révisée 8 (SR8)

- Contrôle des licences Zoo permet maintenant de contrôler les licences à partir d'un navigateur Internet. Visitez tout simplement la page de statut du Zoo. http://<nom\_hôte\_serveur\_zoo>/status.
- Exportation des numéros de série Le Zoo peut maintenant exporter un fichier séparé par des virgules (.CSV) contenant les numéros de série (PAS les codes CD) de toutes les licences gérées par le Zoo.

#### De quoi a-t-on besoin pour utiliser le Zoo 5 ?

- Tout système sous Windows XP ou suivant avec une connexion réseau.
- Microsoft .NET Framework 4.
- \* Rhino 5 est une application 32 bits.

#### Comment démarrer ?

- Télécharger et installer le Zoo 5 sur un système fonctionnant sous Windows.
- Ouvrir le Port TCP 80, pour le trafic entrant et sortant, sur le pare-feu exécuté sur le système.
- Lancer l'application ZooAdmin et ajouter vos codes CD de Rhino 5.
- Installer Rhino 5. Pendant l'installation, sélectionner
   Noeud de réseau comme type de licence.
- Lancer Rhino et indiquer le **nom d'hôte** ou l'**adresse IP** de votre serveur Zoo.

#### Zoo Administrator

• Utilitaire principal de gestion.

| 🔧 Zoo 5.0 Administrator (zoo.mcneel.com) |         |                                    |             |                    |      |    |
|------------------------------------------|---------|------------------------------------|-------------|--------------------|------|----|
| File Edit View Tools Help                | p       |                                    |             |                    |      |    |
| i 📭 🧏 🗙 i 🕾 🍃 i 📴 🕨 🗖                    |         |                                    |             |                    |      |    |
| Product                                  | Туре    | Serial Number                      | Status      | Computer           | User | -  |
| Rhinoceros 5.0 Educational Lab License   | Release | 4-1500-0104-100-0000185-57000 (0)  | Checked Out | Chinook.mcneel.com | dale |    |
| Rhinoceros 5.0 Educational Lab License   | Release | 4-1500-0104-100-0000185-57000 (1)  | In Use      | WIN-LA212COFPRK    | jb   | Ξ  |
| Rhinoceros 5.0 Educational Lab License   | Release | 4-1500-0104-100-0000185-57000 (2)  | Available   |                    |      |    |
| Rhinoceros 5.0 Educational Lab License   | Release | 4-1500-0104-100-0000185-57000 (3)  | Available   |                    |      |    |
| Rhinoceros 5.0 Educational Lab License   | Release | 4-1500-0104-100-0000185-57000 (4)  | Available   |                    |      |    |
| Rhinoceros 5.0 Educational Lab License   | Release | 4-1500-0104-100-0000185-57000 (5)  | Available   |                    |      |    |
| Rhinoceros 5.0 Educational Lab License   | Release | 4-1500-0104-100-0000185-57000 (6)  | Available   |                    |      |    |
| Rhinoceros 5.0 Educational Lab License   | Release | 4-1500-0104-100-0000185-57000 (7)  | Available   |                    |      |    |
| Rhinoceros 5.0 Educational Lab License   | Release | 4-1500-0104-100-0000185-57000 (8)  | Available   |                    |      |    |
| Rhinoceros 5.0 Educational Lab License   | Release | 4-1500-0104-100-0000185-57000 (9)  | Available   |                    |      |    |
| Rhinoceros 5.0 Educational Lab License   | Release | 4-1500-0104-100-0000185-57000 (10) | Available   |                    |      | Ŧ  |
|                                          |         |                                    |             |                    |      | .: |

#### Zoo Administrator

• Ajouter des licences

| Add License                     |
|---------------------------------|
| Product type:                   |
| Rhinoceros 5.0 👻                |
| Registered owner:               |
| Dale Fugier                     |
| Registered organization:        |
| Robert McNeel & Associates      |
| Product license code or CD key: |
|                                 |
| OK Cancel                       |

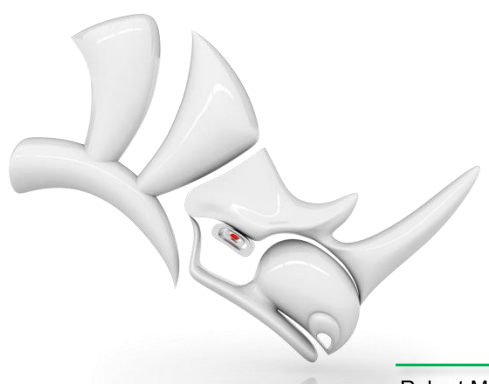

#### Ajouter des licences de Rhino 5

- Lorsque vous ajoutez une licence de Rhino 5 dans le Zoo, vous devez la valider en ligne.
- Important : Si vous réalisez une mise à jour de Rhino 5, vous devez disposer du code CD de la version précédente, utilisée pour la mise à jour.
- Vous ne pouvez utiliser chaque code CD de version précédente qu'une seule fois.
- La seule pièce d'information utilisée pendant la vérification de licence est votre code CD, que vous recevez lorsque vous achetez Rhino.

#### Zoo Administrator

• Configurer les options

| Options                                                                                            | ×                                                                                                    |  |  |  |  |  |  |
|----------------------------------------------------------------------------------------------------|----------------------------------------------------------------------------------------------------|--|--|--|--|--|--|
| License Recovery<br>Recover orphaned licenses after                                                | 15 🚔 minutes                                                                                                    |  |  |  |  |  |  |
| License Check Out<br>License check out<br>Linit license check out to<br>Linit license check out to | License Check Out<br>✓ Enable license check out<br>✓ Enabled limited license check out<br>Limit license check out to 30 → days |  |  |  |  |  |  |
| Usage Tracking<br>Enable license usage tracking<br>Usage tracking file rotation:<br>Weekly         |                                                                                                    |  |  |  |  |  |  |
| OK Cancel                                                                                          | Defaults                                                                                                    |  |  |  |  |  |  |

#### Installer Rhino 5

| modeling tools for designers | Name:                                         | Dale Fugier                                      |  |  |
|------------------------------|-----------------------------------------------|--------------------------------------------------|--|--|
|                              | e-mail:                                       | dale@mcneel.com                                  |  |  |
|                              | Organization:                                 | Robert McNeel & Associates                       |  |  |
|                              | ⊖ Evaluate Rh                                 | ino                                              |  |  |
|                              | ⊖ License Key                                 | <i>r</i> .                                       |  |  |
|                              | Float my license on the network using the Zoo |                                                  |  |  |
|                              | The Zoo must                                  | be installed on your network for Rhino to start. |  |  |
|                              |                                               |                                                  |  |  |
| 1 and                        | ✓I agree to the                               | e terms and conditions                           |  |  |
| 12                           | Send registration in                          | formation to McNeel                              |  |  |
|                              |                                               |                                                  |  |  |
|                              |                                               |                                                  |  |  |
|                              |                                               |                                                  |  |  |

×

#### Lancer Rhino

• Indiquer le nom du serveur Zoo

| Rhinoceros 5 - Zoo Not Found                                                                           |  |  |  |  |
|----------------------------------------------------------------------------------------------------|--|--|--|--|
| Rhinoceros 5 is installed as a Network Node.<br>A Network Node requires a Zoo network license manager. |  |  |  |  |
| <ul> <li>Detect Zoo Server automatically</li> <li>Use the following Zoo Server:</li> </ul>             |  |  |  |  |
| zoo.mcneel.com<br>Test Connectivity                                                                    |  |  |  |  |
| I do not have a Zoo Server.                                                                            |  |  |  |  |
| OK Cancel                                                                                              |  |  |  |  |

#### Afficher les licences

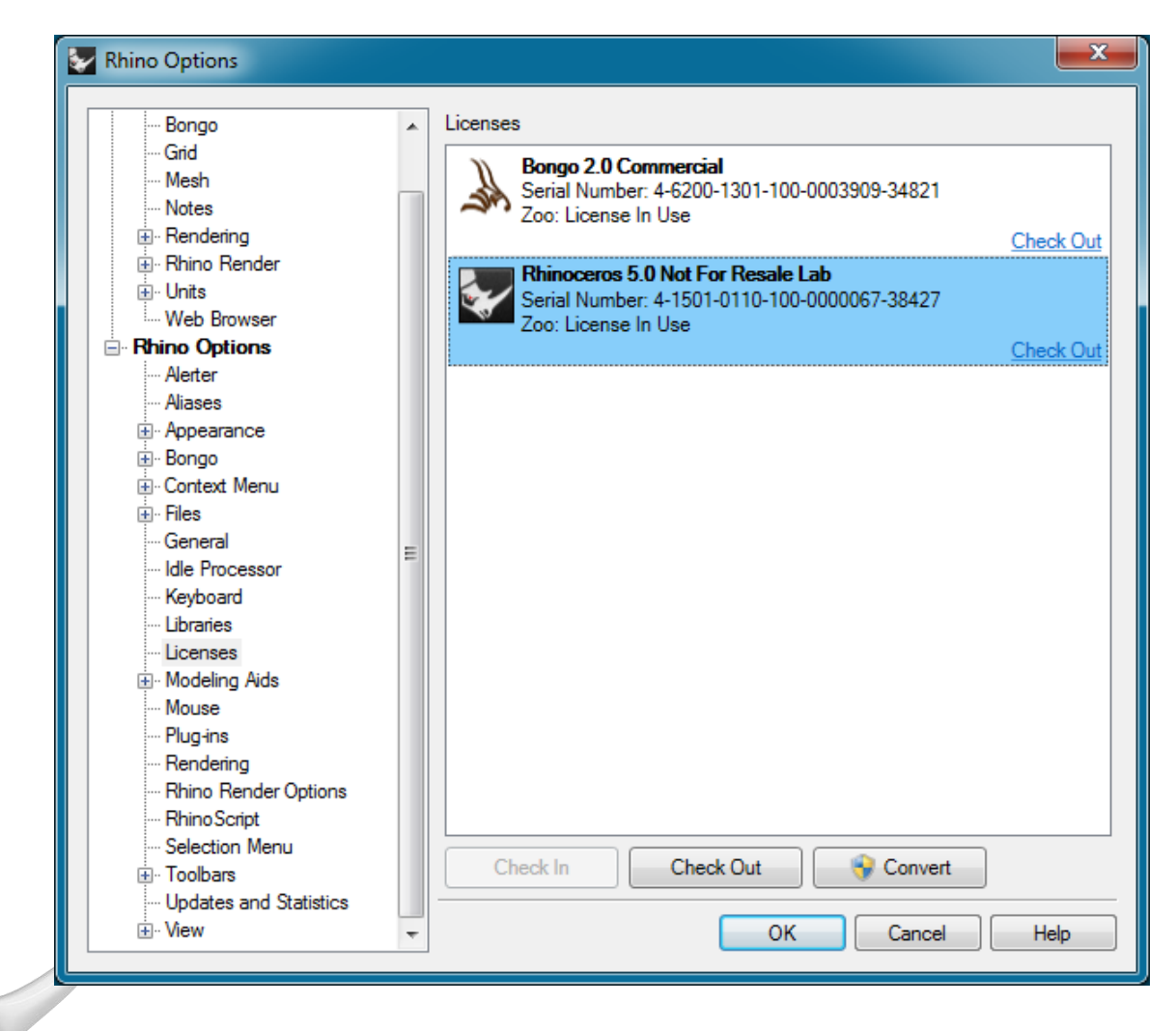

#### Contrôler les licences

| B                                     | Zoo (ZOO.mcneel.com) ×                                                                                                    |                                                         |                                                                                                    |                                                           |                                                     |                      |
|---------------------------------------|----------------------------------------------------------------------------------------------------|---------------------------------------------------------|----------------------------------------------------------------------------------------------------|-----------------------------------------------------------|-----------------------------------------------------|----------------------|
| ←                                     | → C f izoo.mcneel.com/                                                                                                    | 'status                                                 |                                                                                                    |                                                           | 5                                                   | 6                    |
| Zo                                    | o (ZOO.mcneel.com)                                                                                                    |                                                         |                                                                                                    |                                                           |                                                     |                      |
| /ers<br>5.8.<br>Cop<br>11 ri<br>ttp:/ | ion 5 SR8<br>.40224.15545, 2/24/2014)<br>yright © 1993-2014, Robert McNeel<br>ights reserved.<br>//www.rhino3d.com/zoo<br>2/2014 8:39:56 AM                                              | & Associ                                                | ates.                                                                                                    |                                                           |                                                     |                      |
| No                                    | Product                                                                                                    | Type                                                    | Serial Number                                                                                                    | Status                                                    | Computer                                            | User                 |
| <b>No</b><br>1                        | Product Rhinoceros 5.0 Commercial                                                                                                    | <b>Type</b><br>Release                                  | Serial Number<br>4-1500-0101-100-0012517-23376 (0)                                                                                                    | Status<br>Checked Out                                     | Computer<br>Booter.mcneel.com                       | User<br>mary         |
| <b>No</b><br>1<br>2                   | Product Rhinoceros 5.0 Commercial Rhinoceros 5.0 Not For Resale Lab                                                                                                    | <b>Type</b><br>Release<br>Release                       | Serial Number<br>4-1500-0101-100-0012517-23376 (0)<br>4-1501-0110-100-0000067-38427 (0)                                                                                                    | Status<br>Checked Out<br>In Use                           | Computer<br>Booter.mcneel.com<br>CHINOOK.mcneel.com | User<br>mary<br>dale |
| <b>No</b><br>1<br>2<br>3              | Product Rhinoceros 5.0 Commercial Rhinoceros 5.0 Not For Resale Lab Rhinoceros 5.0 Not For Resale Lab                                                                                    | <b>Type</b><br>Release<br>Release<br>Release            | Serial Number           4-1500-0101-100-0012517-23376 (0)           4-1501-0110-100-0000067-38427 (0)           4-1501-0110-100-0000067-38427 (1)                                                                                           | Status<br>Checked Out<br>In Use<br>Available              | Computer<br>Booter.mcneel.com<br>CHINOOK.mcneel.com | User<br>mary<br>dale |
| <b>No</b><br>1<br>2<br>3<br>4         | Product Rhinoceros 5.0 Commercial Rhinoceros 5.0 Not For Resale Lab Rhinoceros 5.0 Not For Resale Lab Rhinoceros 5.0 Not For Resale Lab                                                  | <b>Type</b><br>Release<br>Release<br>Release            | Serial Number           4-1500-0101-100-0012517-23376 (0)           4-1501-0110-100-0000067-38427 (0)           4-1501-0110-100-0000067-38427 (1)           4-1501-0110-100-0000067-38427 (10)                                              | Status<br>Checked Out<br>In Use<br>Available<br>Available | Computer<br>Booter.mcneel.com<br>CHINOOK.mcneel.com | User<br>mary<br>dale |
| No<br>1<br>2<br>3<br>4<br>5           | Product<br>Rhinoceros 5.0 Commercial<br>Rhinoceros 5.0 Not For Resale Lab<br>Rhinoceros 5.0 Not For Resale Lab<br>Rhinoceros 5.0 Not For Resale Lab<br>Rhinoceros 5.0 Not For Resale Lab | <b>Type</b><br>Release<br>Release<br>Release<br>Release | Serial Number           4-1500-0101-100-0012517-23376 (0)           4-1501-0110-100-0000067-38427 (0)           4-1501-0110-100-0000067-38427 (1)           4-1501-0110-100-0000067-38427 (10)           4-1501-0110-100-0000067-38427 (11) | Status<br>Checked Out<br>In Use<br>Available<br>Available | Computer<br>Booter.mcneel.com<br>CHINOOK.mcneel.com | User<br>mary<br>dale |

#### Diagnostic d'erreurs du Zoo

- L'utilitaire de diagnostic du Zoo fonctionne sur un ordinateur équipé de Rhino 5.
- Diagnostic utile du réseau afin de vous aider à résoudre les problèmes de connectivité entre les ordinateurs où est installé Rhino et les serveurs Zoo.
- Vous permet de voir et modifier le nom du serveur Zoo utilisé par les ordinateurs avec Rhino. Le nom du serveur Zoo est enregistré dans le registre de Windows.
- http://wiki.mcneel.com/fr/zoo/zoo5diagnostics

#### Diagnostic d'erreurs du Zoo

| 🖪 Zoo Diagnostics                                                                                                    | x |  |  |  |  |
|----------------------------------------------------------------------------------------------------|---|--|--|--|--|
| File Edit Diagnostic Help                                                                                                    |   |  |  |  |  |
| Zoo Server zoo.mcneel.com                                                                                                    |   |  |  |  |  |
| NSLOOKUP<br>Server: wahoo.mcneel.com<br>Address: 204.177.179.3<br>Name: zoo.mcneel.com<br>Address: 10.67.30.197                           |   |  |  |  |  |
| Tracing route to zoo.mcneel.com [10.67.30.197]<br>over a maximum of 30 hops:<br>1 <1 ms <1 ms <1 ms ZOO [10.67.30.197]<br>Trace complete. |   |  |  |  |  |
| ZOOPORT<br>Host "zoo.mcneel.com" listening on TCP port 80.                                                                                |   |  |  |  |  |
| Connectivity test with the Zoo server "zoo.mcneel.com" successful.                                                                        | • |  |  |  |  |

#### Assistance sur le Zoo

• Aide

http://docs.mcneel.com/zoo/5/fr/index.html

• Wiki

http://wiki.mcneel.com/fr/zoo/zoo5

Assistance

http://discourse.mcneel.com/category/zoo

• E-mail

tech@mcneel.com

Développement

http://wiki.mcneel.com/developer/zoo